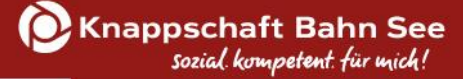

# ESF Plus-Programm "KOMPASS" - Kompakte Hilfe für Solo-Selbstständige

# Arbeitshilfe zum Vorhabenantrag

# Kompakte Erläuterungen zu Ihrem Vorhabenantrag und der Nutzung von Z-EU-S für eine erfolgreiche Antragstellung

# Europäischer Sozialfonds Plus Förderperiode 2021 – 2027

Stand: 23. April 2025

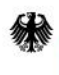

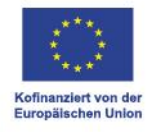

# Inhaltsverzeichnis

| 1. Wo finde ich meinen Vorhabenantrag?                    | 3  |
|-----------------------------------------------------------|----|
| 2. Der Vorhabenantrag                                     | 3  |
| Wichtige Hinweise                                         | 3  |
| Teil A: Antragstellende                                   | 4  |
| Teil A: Vorhabendaten                                     | 5  |
| Allgemeine Angaben zum Vorhaben                           | 5  |
| Regionale Zuordnung des Vorhabens                         | 6  |
| Alternativer Aufbewahrungsort                             | 7  |
| Bankverbindung                                            | 7  |
| Teil A: Angaben zum Kurzförderprogramm                    | 7  |
| Teil B: Ausgaben                                          | 8  |
| Teil B: Finanzierung                                      | 8  |
| Teil C: Interventionskategorien                           | 9  |
| Teil F: Indikatoren und Zielwerte                         | 9  |
| Teil H: Beihilferecht                                     | 9  |
| Anlagen zum Vorhaben                                      |    |
| Signierte Dokumente                                       |    |
| Erklärung                                                 |    |
| 3. Einreichung des Vorhabenantrags                        | 10 |
| 4. Schriftformerfordernis                                 | 11 |
| Elektronische Form                                        | 12 |
| Manuelle Form                                             | 13 |
| 5. Exkurs: Änderung von Stammdaten (inkl. Bankverbindung) | 13 |

# 1. Wo finde ich meinen Vorhabenantrag?

Der Vorhabenantrag wird Ihnen in der Vorgangsübersicht angezeigt, sobald die Anlaufstelle der eingereichten Interessenbekundung zugesagt hat und Ihnen damit den Qualifizierungsscheck ausgestellt hat. Durch Klick auf den Vorhabenantrag können Sie diesen bearbeiten. In die Vorgangsübersicht gelangen Sie über den Reiter "Vorgänge" auf der linken Seite.

| Die<br>Bunderregierung                                                                                          |                |                           |                |                          |                    |                       | ÷                  | Cu                            | 9 min 🛛 🖂 866                   | ? 🌯 FAQ                    | 중 🔒 🕩                   |
|----------------------------------------------------------------------------------------------------|----------------|---------------------------|----------------|--------------------------|--------------------|-----------------------|--------------------|-------------------------------|---------------------------------|----------------------------|-------------------------|
| and a second a second a second a second a second a second a second a second a second a second a second a second | Sie sind hier: | Vorgänge                  |                |                          |                    |                       |                    |                               | St                              | ichen                      |                         |
| Die Europäische Union fördert                                                                                   | Vorgänge       |                           |                |                          |                    |                       |                    |                               |                                 |                            |                         |
| zusammen mit der Bundesregierung<br>über den Europäischen Sozialfonds<br>Plus (ESE Plus) Programme und          | + Hinzufü      | gen Wiedervorlag          | ge 🗘 Filter    | Export als Exc           | el-Datei           |                       |                    |                               |                                 |                            |                         |
| Vorhaben in Deutschland.                                                                                        | Alle 🗆         | Z105<br>Vorgangstyp       | Z104 Status    | Letzter<br>Statuswechsel | Z95<br>Vorgangs-ID | D36 Vorhaben          | D20<br>Programm \$ | Z99 / Z100<br>Einreichungspha | Z501 / Z502<br>se<br>Bearbeiter | Z501 / Z502<br>Ersteller 👙 | Datum der<br>Erstellung |
| Kofinanziert von der<br>Europäischen Union                                                                      |                | · ·                       | ~              |                          |                    |                       |                    |                               | •                               | 1                          |                         |
| Auttragnenmer                                                                                                   |                | Interessenbek<br>undung   | angenommen     | 22.01.2024<br>12:41      | IB9398177          | Testvor<br>haben_2024 | KOMPASS            |                               |                                 |                            |                         |
| Vorhaben                                                                                                    |                | <u>Vorhabenantra</u><br>g | in Bearbeitung | 22.01.2024<br>12:41      | VA6878625          | Testvor<br>haben_2024 | KOMPASS            |                               |                                 |                            |                         |
| Belege                                                                                                    | Seite 1 von    | 1 (insgesamt 2 Einträg    | ge) << <       | 1 > >> 1                 | 0 ~                |                       |                    |                               |                                 |                            |                         |
| Fristenmanagement                                                                                               |                |                           |                |                          |                    |                       |                    |                               |                                 |                            |                         |

# 2. Der Vorhabenantrag

Der Vorhabenantrag wird mit allen Bereichen angezeigt. Die einzelnen Bereiche können über das "+"-Symbol geöffnet werden.

| Die<br>Bundesregierung                                                                                 |                                          |                                         | <b>-</b> 3                       | 120 min 🖾 866 <b>? 🗣</b> FAQ 👫 🖨 🕩          |
|----------------------------------------------------------------------------------------------------|------------------------------------------|-----------------------------------------|----------------------------------|---------------------------------------------|
|                                                                                                    | Sie sind hier: Vorgänge 🕨 Antrag         |                                         |                                  | Suchen                                      |
| Die Europäische Union fördert                                                                          | Antrag Bearbeitungshinweise D            | okumente & Prüfungen Verwaltun;         | g                                |                                             |
| zusammen mit der Bundesregierung<br>über den Europäischen Sozialfonds<br>Plus (ESF Plus) Programme und | Antrag                                   |                                         |                                  |                                             |
| Vorhaben in Deutschland.                                                                               | Z172 Ampel D36                           | Z95 Z104                                | D34                              | Version                                     |
|                                                                                                    | Vorhabenname<br><u>Testvorhaben 2024</u> | Vorgangs-ID Vorgan<br>VA6878625 in Bear | gsstatus Aktenzeich<br>beitung - | en Vorhaben <u>2 vom 16.02.2024 20:02</u> < |
| Kofinanziert von der<br>Europäischen Union                                                             | Teil A: Antragstellende                  |                                         |                                  |                                             |
| Profilverwaltung                                                                                       | + Teil A: Vorhabendaten                  |                                         |                                  |                                             |
| Vorhabenträger<br>Auftragnehmer                                                                        | + Teil A: Angaben zum Kurzförderpro      | gramm                                   |                                  |                                             |
| Vorgänge                                                                                               | + Teil B: Ausgaben                       |                                         |                                  |                                             |
| Vorhaben                                                                                               | + Teil B: Finanzierung                   |                                         |                                  |                                             |
| Tur Sitemap wechseln                                                                                   | + Teil C: Interventionskategorien & be   | rreichsübergreifende Grundsätze         |                                  |                                             |
| Feedback zur Barrierefreiheit                                                                          | Teil F: Indikatoren und Zielwerte        |                                         |                                  |                                             |

# Wichtige Hinweise

- Eintragungen sind ausschließlich bei den weiß hinterlegten Feldern notwendig. Grau hinterlegte Felder haben sich automatisch generiert und können nicht angepasst werden.
- 3. Mit dem erstmaligen Speichern einer Eintragung im Vorhabenantrag werden Ihnen Hinweismeldungen angezeigt. Diese zeigen, welche Punkte des Vorhabenantrages noch fehlen und/oder überarbeitet werden müssen, bevor dieser eingereicht werden kann.
- Eine Antragseinreichung ist erst möglich, wenn die Ampel (Z172) auf grün steht. Weitere Informationen zur Einreichung des Antrages finden Sie auf Seite 10.

| Sie sind hie | <b>er:</b> Vorgänge 🕨 Antrag                                                                                                    |                                                                                                    |                                                                                                    |                                                                                         |                              |
|--------------|----------------------------------------------------------------------------------------------------|----------------------------------------------------------------------------------------------------|----------------------------------------------------------------------------------------------------|-----------------------------------------------------------------------------------------|------------------------------|
| Antrag       | Bearbeitungshinweise                                                                                                    | Dokumente & Prüfungen                                                                                                    | Verwaltung                                                                                                    |                                                                                         |                              |
| Achtu        | ung, der Antrag muss noch i<br>Die zuwendungsfähigen vo<br>Es muss eine Angabe zum<br>Es muss eine Angabe zu de<br>Es muss eine Angabe in "B | n folgenden Punkten überarbei<br>orhabenbezogenen Gesamtausg<br>Gegenstand der Finanzierung (<br>en wichtigsten Zielen (D38b) ge<br>egünstigter erhält direkt beihilf | itet werden, bevor eingereicht werden kann<br>gaben müssen für den gesamten Förderzeit<br>D38a) gesetzt werden.<br>setzt werden.<br>ierechtlich relevante Unterstützung im Sinn | :<br>'aum größer 0,00 Euro betragen.<br>e eines Endbegünstigten" (D721) gesetzt werden. |                              |
| Z172 Am      | D36<br>Vorhabenname                                                                                                    | Z95<br>Vor                                                                                                    | rgangs-ID                                                                                                    | Z104<br>Vorgangsstatus                                                                  | D34<br>Aktenzeichen Vorhaben |
| 8            | Testvorhaben 2024                                                                                                    | VA                                                                                                    | 6878625                                                                                                    | in Bearbeitung                                                                          | -                            |

# Teil A: Antragstellende

# Kontaktdaten des Vorhabenträgers:

Die Kontaktdaten werden aus den hinterlegten Stammdaten Ihres Nutzerprofils in den Vorhabenantrag übernommen. Bitte prüfen Sie die Angaben auf Vollständigkeit und Richtigkeit. Änderungen sind ausschließlich über den Reiter "Administration" – "Vorhabenträger" auf der linken Seite möglich (siehe Seite 12). Bitte hinterlegen Sie zudem in Ihrer Nutzerverwaltung im Feld Z478 Ihre Steueridentifikationsnummer.

**Bitte beachten:** Die Adressdaten (D4 – D6, Z1) sollten sich auf Ihre Geschäftsadresse beziehen. Achten Sie zudem darauf, dass im Feld Z71 (Vorhabenträger ist Einzelperson) der Haken gesetzt ist.

#### Liste der Vertretungsberechtigten:

Wählen Sie durch anhaken der Checkbox den oder die Vertretungsberechtigten aus. Vertretungsberechtigte können über den Reiter "Administration" – "Nutzerverwaltung" über das Feld Z48 bestimmt werden.

#### Daten der Ansprechperson:

Geben Sie für Rückfragen eine Ansprechperson für den Vorhabenantrag an.

# Teil A: Vorhabendaten

Allgemeine Angaben zum Vorhaben

| D21 Priorität/Prioritäten                    |   | Förderung nachhaltiger und hochwertiger Beschäftigung, Gr 🗸 |
|----------------------------------------------|---|-------------------------------------------------------------|
| Z137 Kennzeichen der Förderbekanntmachung    |   | **                                                          |
| D35 GUID                                     |   | c0798702-907b-443f-b7a9-3ef426fc43ab                        |
| D36 Bezeichnung des Vorhabens                |   | Testvorhben 2024 *                                          |
|                                              |   | 184 Zeichen verbleiben                                      |
| D37 Akronym/Kurzbezeichnung                  |   | TV24                                                        |
|                                              |   | 196 Zeichen verbleiben                                      |
| US8 Kurzbeschreibung des vorhabens           | Ū | individuelle Kurzbeschreibung des Vorhabens                 |
|                                              |   | 2957 Zeichen verbleiben                                     |
| D38a Angaben zum Gegenstand der Finanzierung | 0 |                                                             |
| D38b Angaben zu den wichtigsten Zielen       | 0 |                                                             |

Z137: Wählen Sie "VA Qualifizierungsscheck KOMPASS" aus.

<u>D36, D37:</u> Wurden aus der Interessenbekundung übernommen und können angepasst werden. Vergeben Sie eine **individuelle** Bezeichnung und ein passendes Akronym.

<u>D38:</u> Wurde ebenfalls aus der Interessenbekundung übernommen. Formulieren Sie einige Sätze oder Stichpunkte, in denen Sie die durchgeführte Qualifizierung/Weiterbildung beschreiben.

D38a: Bitte orientieren Sie sich an folgendem Mustertext:

Bei der von mir durchgeführten beruflichen Qualifizierung bzw. Weiterbildungsmaßnahme handelt es sich um eine für meine aktuelle beruflichen soloselbstständige Tätigkeit relevante Maßnahme. In dieser wurden mir fachliche Kompetenzen (nicht-berufsspezifische fachliche Kompetenzen – sogenannte Querschnittskompetenzen – und/oder berufsspezifische fachliche Kompetenzen) und/oder persönliche Kompetenzen zur Sicherung meiner beruflichen Existenz und/oder Erhöhung der Bestandsfestigkeit meines bestehenden Geschäftsmodells vermittelt. Die Maßnahme zielte auf den für mich durch die Anlaufstelle im Beratungsprotokoll erfassten Qualifikations-/Weiterbildungsbedarf ab. [ggf. individuelle Ergänzung]

D38b: Bitte orientieren Sie sich an folgendem Mustertext:

Die von mir durchgeführte Qualifizierung bzw. Weiterbildungsmaßnahme diente der Sicherung meiner beruflichen Existenz und/oder Erhöhung der Bestandsfestigkeit meines bestehenden Geschäftsmodells. [ggf. individuelle Ergänzung]

| Z570 Datum der Gründung | Ø | 01.01.2020 | <b></b> |
|-------------------------|---|------------|---------|
| Z574 Anzahl VZÄ 😧       |   |            | 0,00    |
| Z576 Haupterwerb        | 0 | Ja         | ~       |

Z570: Wurde aus der Interessenbekundung übernommen und kann angepasst werden.

<u>Z574, Z576:</u> Wurden aus der Interessenbekundung übernommen und können angepasst werden. Bitte beachten Sie, dass bei einer **Änderung zum Zeitpunkt der Antragstellung** gegenüber dem Zeitpunkt der Interessenbekundung der VZÄ-Rechner aktualisiert ausgefüllt und hochgeladen werden muss und/oder stets der aktuelle (letzte) Einkommensteuerbescheid hochgeladen werden muss.

#### Regionale Zuordnung des Vorhabens

| Durchführungsort D9 PLZ / D10 Ort                  | 03046 * / Cottbus         | ~   |
|----------------------------------------------------|---------------------------|-----|
| D22 Kategorie der betreffenden Region (Zielgebiet) | Übergangsregionen         | * ~ |
| Region                                             |                           |     |
| D23 a. OP                                          | DEUTSCHLAND               | * v |
| D24 b. Land                                        | BRANDENBURG               | * ~ |
| D25 <b>c. Bezirk</b>                               | Brandenburg               | * ~ |
| D26 d. Kreis                                       | Cottbus, Kreisfreie Stadt | * ~ |
| D27 NUTS3-Code                                     | DE402                     |     |

<u>D9:</u> Geben Sie beim Durchführungsort die Postleitzahl Ihrer Geschäftsadresse an. Existiert keine Geschäftsadresse, geben Sie bitte die Postleitzahl Ihrer Privatadresse an.

Die weiteren Felder werden durch Z-EU-S generiert.

**Ausnahme** (<u>D10</u> – Ort), sofern die Postleitzahl mehreren Orten zugeordnet ist. In diesen Fällen wählen Sie bitte über das Drop-Down-Feld den Ort aus.

#### Alternativer Aufbewahrungsort

D13 Wird ein anderer Aufbewahrungsort für dieses Vorhaben verwendet

<u>D13:</u> Sofern Sie die zahlungsbegründenden Unterlagen (z.B. Rechnung) an einem anderen Standort aufbewahren, der nicht den angegebenen Adressdaten aus "Teil A: Antragstellende – Kontaktdaten des Vorhabenträgers" entspricht, ist das Feld D13 anzuhaken. Geben Sie sodann die abweichenden Adressdaten an. Dies kann bspw. bei einer ausgelagerten Buchhaltung der Fall sein.

#### Bankverbindung

| Z118 Bankverbindung  | <b></b> |
|----------------------|---------|
| Z57 Bankname         |         |
| Z61 Kontoinhaber     |         |
| Z58 IBAN             |         |
| Z59 Kontobezeichnung |         |

<u>Z118:</u> Wählen Sie über das Drop-Down-Feld Ihre hinterlegte Bankverbindung aus. Handelt es sich dabei um ein **Geschäftskonto** Ihres Unternehmens, ist eine **Bankbestätigung** als Antragsanlage erforderlich. Die Angaben müssen mit der Anlage übereinstimmen.

Sollten Sie noch keine Bankverbindung hinterlegt haben, kann diese über den Reiter "Administration" – "Vorhabenträger" auf der linken Seite hinterlegt werden (siehe Seite 12).

#### Teil A: Angaben zum Kurzförderprogramm

| Z214A Rechnungsdatum                                                                                                    | tt.mm.jjjj   | Ë        |  |  |
|----------------------------------------------------------------------------------------------------|--------------|----------|--|--|
| Z215A Zahlungssdatum                                                                                                    | tt.mm.jjjj   | Ë        |  |  |
| Z610 Bezeichnung der Qualifizierungsmaßnahme                                                                                            | Testmaßnahme |          |  |  |
| Z611 Name des Qualifizierungsträgers                                                                                                    | Testanbieter |          |  |  |
| Z612 Sitz des Qualifizierungsträgers                                                                                                    | Ortsangabe   |          |  |  |
| Z613 Durchführungsort der Qualifizierung                                                                                                | Ortsangabe   |          |  |  |
| Z623 Start der Qualifizierung                                                                                                    | 18.01.2024   |          |  |  |
| Z624 Ende der Qualifizierung                                                                                                    | 05.04.2024   | 8        |  |  |
| Z615 Qualifizierungsumfang (Stunden)                                                                                                    |              | 74,00    |  |  |
| Z616 Kosten der Qualifizierung                                                                                                    |              | 4.760,00 |  |  |
| Z617 Qualitätsanforderungen erfüllt                                                                                                    | Ja           | ~        |  |  |
| Z653                                                                                                    |              | * ~      |  |  |
| Haben Sie durch die Qualifizierung Erkenntnisse<br>gewonnen, wie Sie Ihr Unternehmen krisenfester<br>und zukunftsfähiger machen können? |              |          |  |  |

 $\Box$ 

<u>Z214A:</u> Geben Sie das Rechnungsdatum an. Wurden vom Bildungsanbieter mehrere Teilrechnungen gestellt, geben Sie bitte das Datum der letzten Rechnung an.

<u>Z215A:</u> Geben Sie das Zahlungsdatum an. Wurden mehrere Teilbeträge an den Bildungsanbieter angewiesen, geben Sie bitte das Datum der letzten Zahlung an.

Z610, Z611, Z612: Wurden aus der Interessenbekundung übernommen und können angepasst werden.

<u>Z613:</u> Wurde aus der Interessenbekundung übernommen und kann angepasst werden. Erfolgte die Qualifizierung bspw. ausschließlich online, geben Sie Ihren Ort der Geschäfts- oder Privatadresse an.

Z623, Z624, Z615: Wurden aus der Interessenbekundung übernommen. Geben Sie hier die tatsächlichen Gegebenheiten wieder.

<u>Z616:</u> Tragen Sie die tatsächlich entstandenen Qualifizierungskosten (Bruttobetrag) ein. <u>Z617:</u> Wird aus der Interessenbekundung übernommen.

Z653: Beantworten Sie die Frage mit "ja" oder "nein".

#### Teil B: Ausgaben

| Nummer | Z127 Name                                                        | 2024 (in €) | Gesamt (in €) |
|--------|------------------------------------------------------------------|-------------|---------------|
| A1     | Honorarausgaben für Qualifizierungs-/<br>Weiterbildungsmaßnahmen |             |               |
| A1.1   | Honorarausgaben für Qualifizierungs-/<br>Weiterbildungsmaßnahmen | Betrag      | 0,00          |
|        | Gesamtausgaben                                                   | 0,00        | 0,00          |

Tragen Sie die förderfähigen Ausgaben ein.

Beachten Sie dabei die Höhe der tatsächlichen Ausgaben sowie den maximal förderfähigen Betrag. Darüber hinaus ist ausschließlich der **Nettobetrag** förderfähig.

# **Teil B: Finanzierung**

| Nummer | Z127 Name                    | 2024 (in €)* | 2024 (in €)* |          |        |
|--------|------------------------------|--------------|--------------|----------|--------|
| Z62 F1 | Nationale öffentliche Mittel |              |              |          |        |
| F1.1   | Bundesmittel BMAS            | 1.200,00     | 30,00%       | 1.200,00 | 30,00% |
| Z63 F2 | Private Mittel               |              |              |          |        |
| F2.1   | Private Eigenmittel          | 400,00       | 10,00%       | 400,00   | 10,00% |
| Z64 F3 | ESF Plus-förderfähige Mittel |              |              |          |        |
| F3.1   | ESF Plus Mittel              | 2.400,00     | 60,00%       | 2.400,00 | 60,00% |
|        | Gesamtfinanzierung           | 4.000,00     |              | 4.000,00 |        |

Der Finanzierungsplan wird durch Z-EU-S generiert, sobald Sie eine Eintragung unter "Teil B: Ausgaben" vorgenommen haben. Der Finanzierungsplan zeigt die jeweiligen Finanzierungsanteile, bestehend aus Bundesmitteln, ESF Plus-Mitteln und Ihren Eigenmitteln.

# Teil C: Interventionskategorien

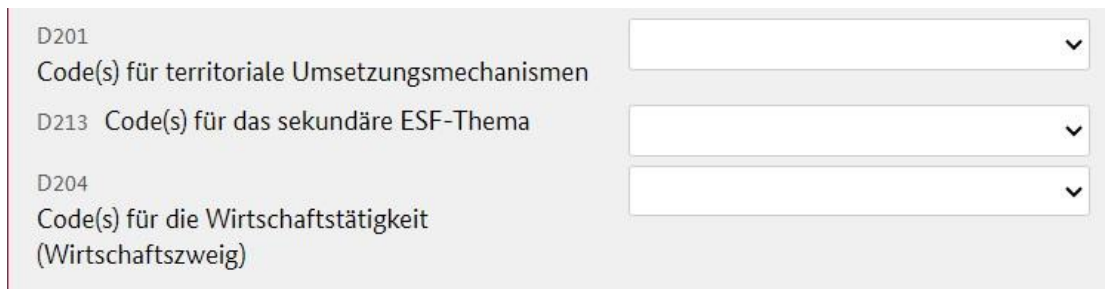

<u>D201</u>: Geben Sie an, ob Ihre selbstständige Tätigkeit eine spezielle territoriale Ausrichtung hat.

<u>D213:</u> Wählen Sie ein für Ihre Qualifikation/Weiterbildung passendes sekundäres ESF-Thema aus. Trifft keines zu, ist "Entfällt" auszuwählen. **Keinesfalls darf "Offen" ausgewählt werden.** 

D204: Ordnen Sie Ihre selbstständige Tätigkeit einen Wirtschaftszweig zu.

### Teil F: Indikatoren und Zielwerte

D45 🔲 KMU/Unternehmen/Organisationen

<u>D45:</u> Haken Sie die Checkbox an. Über "KOMPASS" werden Solo-Selbstständige gefördert, die statistisch als KMU gewertet werden; weitere Auswahlmöglichkeiten sind daher deaktiviert.

# **Teil H: Beihilferecht**

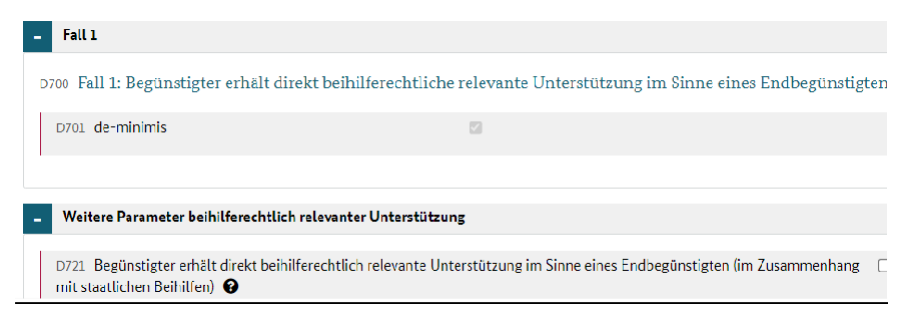

D721: Haken Sie die Checkbox an.

Bei der beantragten Beihilfe handelt es sich um eine de-minimis-Beihilfe. Der Zuschuss wird Ihnen in Form von Bundesmitteln und ESF Plus-Mitteln direkt gewährt. Damit sind

Sie der Endbegünstigte.

Aufgrund der de-minimis-Beihilfe ist auch eine entsprechende **de-minimis-Erklärung** dem Vorhabenantrag beizufügen.

#### Anlagen zum Vorhaben

| orie auswählen | ~              | l                  | Datei auswählen    | (max. 10 MB)   | <b>1</b>                                      | Hochladen                                     |
|----------------|----------------|--------------------|--------------------|----------------|-----------------------------------------------|-----------------------------------------------|
| 0              | orie auswählen | orie auswählen 🗸 🗸 | prie auswählen 🗸 🖌 | prie auswählen | prie auswählen   Datei auswählen (max. 10 MB) | prie auswählen   Datei auswählen (max. 10 MB) |

Ordnen Sie Ihre Antragsanlagen der entsprechenden Kategorie zu und fügen Sie die einzelnen Dokumente über den Button "Hochladen" dem Antrag bei.

Eine Übersicht der einzelnen Antragsanlagen können Sie der "Übersicht einzureichender Unterlagen" entnehmen.

Diese finden Sie in Z-EU-S unter dem Menüreiter "Dokumente".

#### Signierte Dokumente

| Titel                               |
|-------------------------------------|
| Keine signierten Dokumente gefunden |

Sofern Sie die elektronische Signaturform mittels QES verwenden, wird unter diesem Bereich das signierte Dokument abgelegt. Schließen Sie zuerst die Antragsbearbeitung ab und beachten bitte die Ausführungen zum Schriftformerfordernis und der elektronischen Form auf Seite 11.

# Erklärung

| Erklärungstext                                                                                                    |
|----------------------------------------------------------------------------------------------------|
| <ol> <li>Es wird bestätigt, dass die im Antrag und in den Anlagen getätigten Angaben vollständig und richtig sind.</li> <li>Es wird bestätigt, dass eine Doppelförderung des Vorhabens ausgeschlossen ist.</li> </ol> |

Lesen Sie sich alle Erklärungen aufmerksam durch und haken anschließend die Checkbox an. Anschließend **speichern** Sie bitte Ihre Eintragungen.

# 3. Einreichung des Vorhabenantrags

| Antrag   | Bearbeitungshinweise | Dokumente & Prüfungen Verwaltung | g              |
|----------|----------------------|----------------------------------|----------------|
| Antrag   | gespeichert          |                                  |                |
| ntrag    |                      |                                  |                |
| 7172 Amn | el D36               | 795                              | 7104           |
|          | Vorhabenname         | Vorgangs-ID                      | Vorgangsstatus |
|          | T                    | 1/4 68 78 625                    | in Darahaitura |

Sobald die Ampel (Z172) auf grün steht haben Sie alle erforderlichen Eintragungen in Z-EU-S vorgenommen. Sie können den Antrag nun einreichen. Klicken Sie dazu auf den Reiter "Verwaltung".

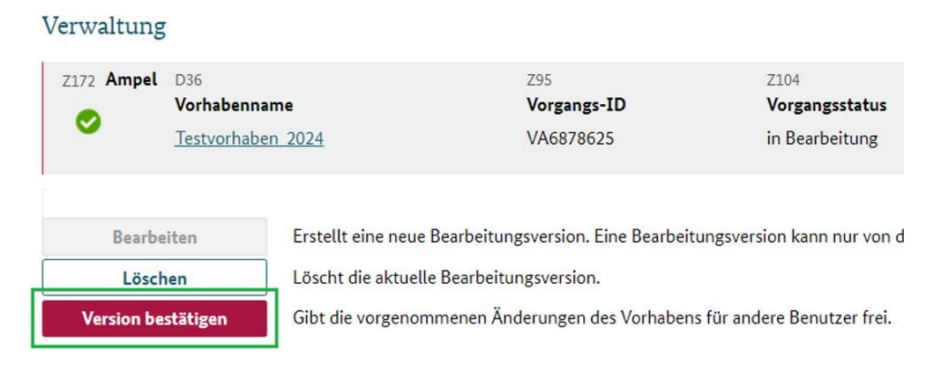

Bestätigen Sie anschließend die aktuelle Antragsversion.

**Hinweis:** Sobald die Version bestätigt ist werden alle Eingabefelder im Vorhabenantrag grau hinterlegt. In einer bestätigten Version sind keine Anpassungen möglich.

Sofern Sie doch noch einmal Anpassungen an Ihrem Vorhabenantrag vornehmen möchten, erstellen Sie bitte über die Schaltfläche "Bearbeiten" eine neue Bearbeitungsversion.

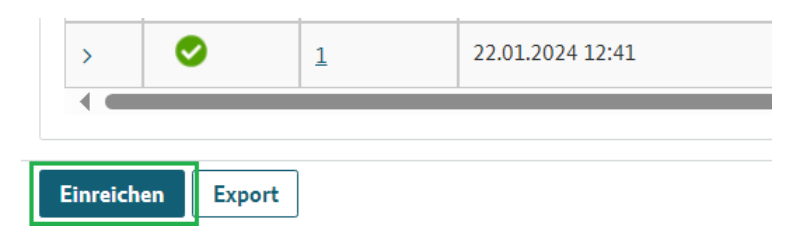

Anschließend reichen Sie den Vorhabenantrag über den Button "Einreichen" ein. Der Vorhabenantrag hat nun den Vorgangsstatus (Z104) "eingereicht".

**Hinweis:** Der Button "Einreichen" wird Ihnen nur angezeigt, wenn Sie die Antragsversion auch bestätigt haben (siehe Schritt zuvor).

# <u>Achtung:</u> Bitte beachten Sie unbedingt die folgenden Ausführungen zum Punkt 4 Schriftformerfordernis ab Seite 11.

# 4. Schriftformerfordernis

Der Vorhabenantrag unterliegt einem Schriftformerfordernis, welches sich ausgehend von geltenden Verwaltungsvorschriften (VV Nr. 3.1 zu §44 BHO) ableiten lässt. Das bedeutet, dass der Vorhabenantrag von der oder den vertretungsberechtigten Person(en) zu unterschreiben ist. Folgende Formen der Schriftform sind dabei zulässig:

- elektronische Form
  - mittels eID (elektronischer Identitätsnachweis durch den Personalausweis mit Online-Ausweisfunktion)
  - mittels QES (qualifizierte elektronische Signatur mit Signaturkarte oder Fernsignatur)
  - mittels TAN-Verfahren (Z-EU-S-Profil mit personalisierter E-Mail-Adresse)
- manuelle Form

**Unsere Empfehlung:** Nutzen Sie die elektronische Form; insbesondere das **TAN-Verfahren**. Mit der elektronischen Form entfällt die Notwendigkeit, den Antrag (und ggf. erforderliche Anlagen) auszudrucken, zu unterschreiben und per Post zu versenden. Für die Nutzung des TAN-Verfahrens ist zudem lediglich eine personalisierte E-Mail-Adresse im Z-EU-S-Profil des einreichenden Nutzers erforderlich.

#### **Elektronische Form**

Weiterführende Informationen zur elektronischen Form sowie eine **Schritt-für-Schritt-Anleitung** finden Sie in der Z-EU-S-Online-Hilfe. Diese erreichen Sie über das "?"-Icon in der rechten oberen Ecke von Z-EU-S. Navigieren Sie anschließend über den Menüreiter "Externe Nutzende" zu dem Reiter "elektronische Schriftform".

| Die<br>Bundesregierung                                                                                                    | 3                                                                                                    |
|----------------------------------------------------------------------------------------------------|----------------------------------------------------------------------------------------------------|
|                                                                                                    | Suchen                                                                                                    |
| Die Europäische Union fördert                                                                                                    | ▲① Login-Session abgelaufen, Sie wurden automatisch abgemeldet                                                                                                    |
| zusammen mit der Bundesregierung<br>über den Europäischen Sozialfonds<br>Plus (ESF Plus) Programme und<br>Vorhaben in Deutschland. | Elektronische Schriftform                                                                                                    |
|                                                                                                    | 1) Was Sie wissen sollten                                                                                                    |
| Kofinanziert von der<br>Europäischen Union                                                                                         | Die Verwaltungsvorschriften des Bundes (VV Nr. 3.1 zu §44 BHO) sehen bei bestimmten Anträgen eine schriftliche Antragsstellung vor, aus der die Notwendigkeit der Schriftform abgeleitet ist. Der Schriftform kommt dabei eine Identifizierungs-, Echtheits- und Beweisfunktion zu. |
| > Z-EU-S                                                                                                    |                                                                                                    |
| <ul> <li>Externe Nutzende</li> </ul>                                                                                               | Die folgenden Anträge bedürfen der Schriftform und müssen von einer vertretungsberechtigten Person in Ihrer Organisation unterschrieben werden. Nur unterschriebene Anträge könner<br>bearbeitet werden.                                                                            |
| Willkommen                                                                                                    | Vorhabenantrag                                                                                                    |
| > Registrierung                                                                                                    | Antrag auf vorzeitigen Vorhabenbeginn                                                                                                    |
| A Lorin                                                                                                    | • Änderungsantrag                                                                                                    |
| > Login                                                                                                    | Vorhabenaktualisierung (VAkt)                                                                                                    |
| ✓ Elektronische Schriftform                                                                                                    | Rechtsbehefsverzicht                                                                                                    |

#### Manuelle Form

| Antrag Be                              | arbeitungshinweise                       | Dokumente & Prüfungen                      | Verwaltung                           |
|----------------------------------------|------------------------------------------|--------------------------------------------|--------------------------------------|
| Antrag ein                             | gereicht                                 |                                            |                                      |
| Antrag                                 |                                          |                                            |                                      |
| Z172 Ampel                             | D36<br>Vorhabenname<br>Testvorhaben_2024 | <sup>Z95</sup><br>Vorgangs-ID<br>VA6878625 | Z104<br>Vorgangsstatu<br>eingereicht |
| + Teil A: An<br>+ Teil H: Be<br>Export | tragstellende<br>ihilferecht             |                                            |                                      |

Sofern Sie die elektronische Form nicht verwenden, ist der Vorhabenantrag auszudrucken. Gehen Sie dafür auf den Reiter "Antrag" zurück. Anschließend nutzen Sie bitte die Exportfunktion über den Button "Export". Der ausgedruckte Vorhabenantrag ist im Original zu unterschreiben. Reichen Sie diesen – zusammen mit allen Antragsanlagen, die ebenfalls Ihre rechtsverbindliche Unterschrift tragen – per Post bei der DRV Knappschaft-Bahn-See ein.

Adressieren Sie den Vorhabenantrag bitte an DRV Knappschaft-Bahn-See, Fachbereich ESF, ESF Programm "KOMPASS", Knappschaftsplatz 1, 03046 Cottbus.

#### 5. Exkurs: Änderung von Stammdaten (inkl. Bankverbindung)

Eine Änderung der Stammdaten (z.B. Kontaktdaten des Vorhabenträgers, Bankverbindung) ist ausschließlich über den Menüreiter "Administration" auf der linken Seite möglich. Eine **Schritt-für-Schritt-Anleitung** zu verschiedenen Themen finden Sie in der Z-EU-S-Online-Hilfe. Diese erreichen Sie über das "?"-Icon in der rechten oberen Ecke von Z-EU-S. Für eine schnelle Navigation können Sie das Suchfeld innerhalb der Online-Hilfe nutzen, indem Sie z.B. den Suchbegriff "Bankverbindung" eingeben.

| Die<br>Bundesregierung                                                                                                    |                                                                                                    |
|----------------------------------------------------------------------------------------------------|----------------------------------------------------------------------------------------------------|
| Die Europäische Union fördert<br>zusammen mit der Bundesregierung<br>über den Europäischen Sozialfonds<br>Plus (ESF Plus) Programme und<br>Vorhaben in Deutschland. | Willkommen bei Z-EU-S                                                                                                    |
| Kofasalert van der<br>Eropäisten Union                                                                                                    |                                                                                                    |
| Nutzerverwaltung<br>Profilverwaltung<br>Vorhabenträger<br>Auftragnehmer                                                                                             |                                                                                                    |
| Vorgänge                                                                                                    |                                                                                                    |
| Die<br>Bundesregierung                                                                                                    | L 2119 min ≥ 863 ? ● FAQ 🛠 🖯 🕪                                                                                                    |
|                                                                                                    | Suchen                                                                                                    |
| Die Europäische Union fördert<br>zusammen mit der Bundesregierung<br>über den Europäischen Sozialfonds                                                              | Willkommen bei Z-EU-S                                                                                                    |
| Vorhaben in Deutschland.                                                                                                    | Was Sie wissen sollten                                                                                                    |
| Kollanziar von der                                                                                                    | Die Europäische Union stellt finanzielle Mittel bereit, um gesellschaftliche Entwicklungen im sozialen und beruflichen Kontext sowie im Bereich der Bildung zu fördern. Die Vorhaben finden auf<br>lokaler oder regionaler Ebene statt. |